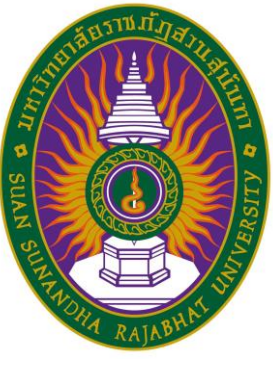

# คู่มือการสมัครสอบคัดเลือกบุคคลเข้าศึกษา ระดับปริญญาตรี ผ่านระบบอินเตอร์เน็ต (รอบ 2 โควตาและทุนเพชรสุนันทา)

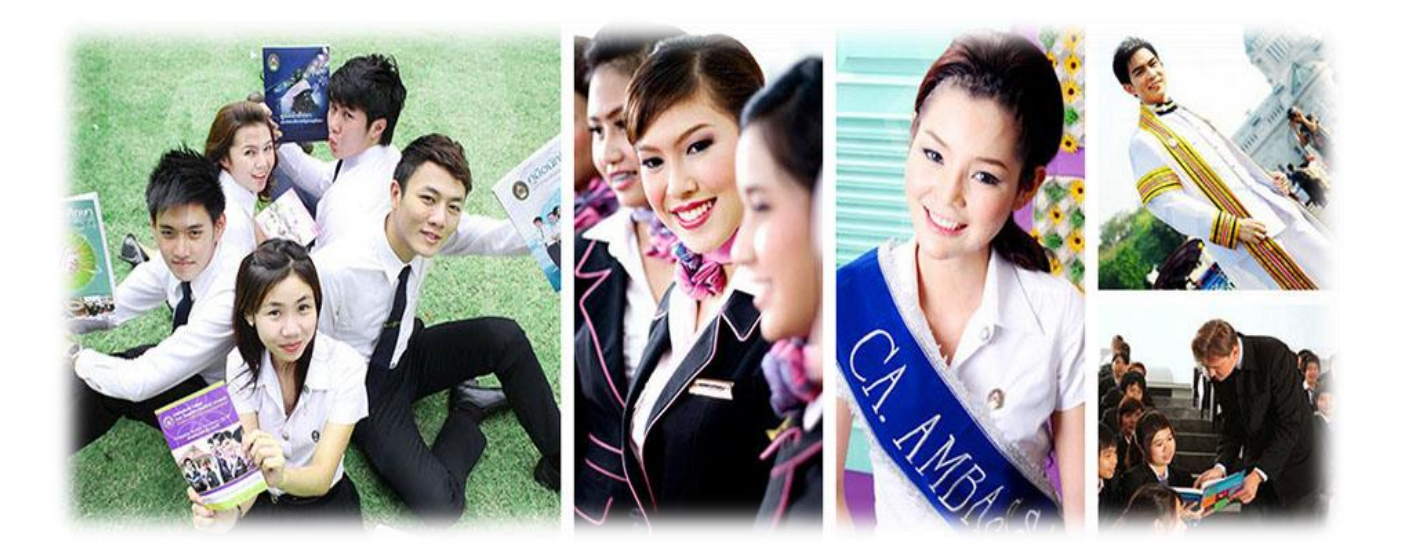

# ประจำปีการศึกษา 2562

วิธีการสมัครสอบคัดเลือกบุคคลเข้าศึกษา ระดับปริญญาตรี ผ่านระบบอินเตอร์เน็ต (รอบ Portfolio) ประกอบด้วย 2 หัวข้อ ดังนี้

- 1. การเข้าสู่ระบบ
- 2. วิธีการสมัคร ดังนี้

## 1. การเข้าสู่ระบบ ดังนี้

1.1 เข้าไปที่ http://admission.ssru.ac.th/ จะปรากฏหน้าจอ ดังภาพ

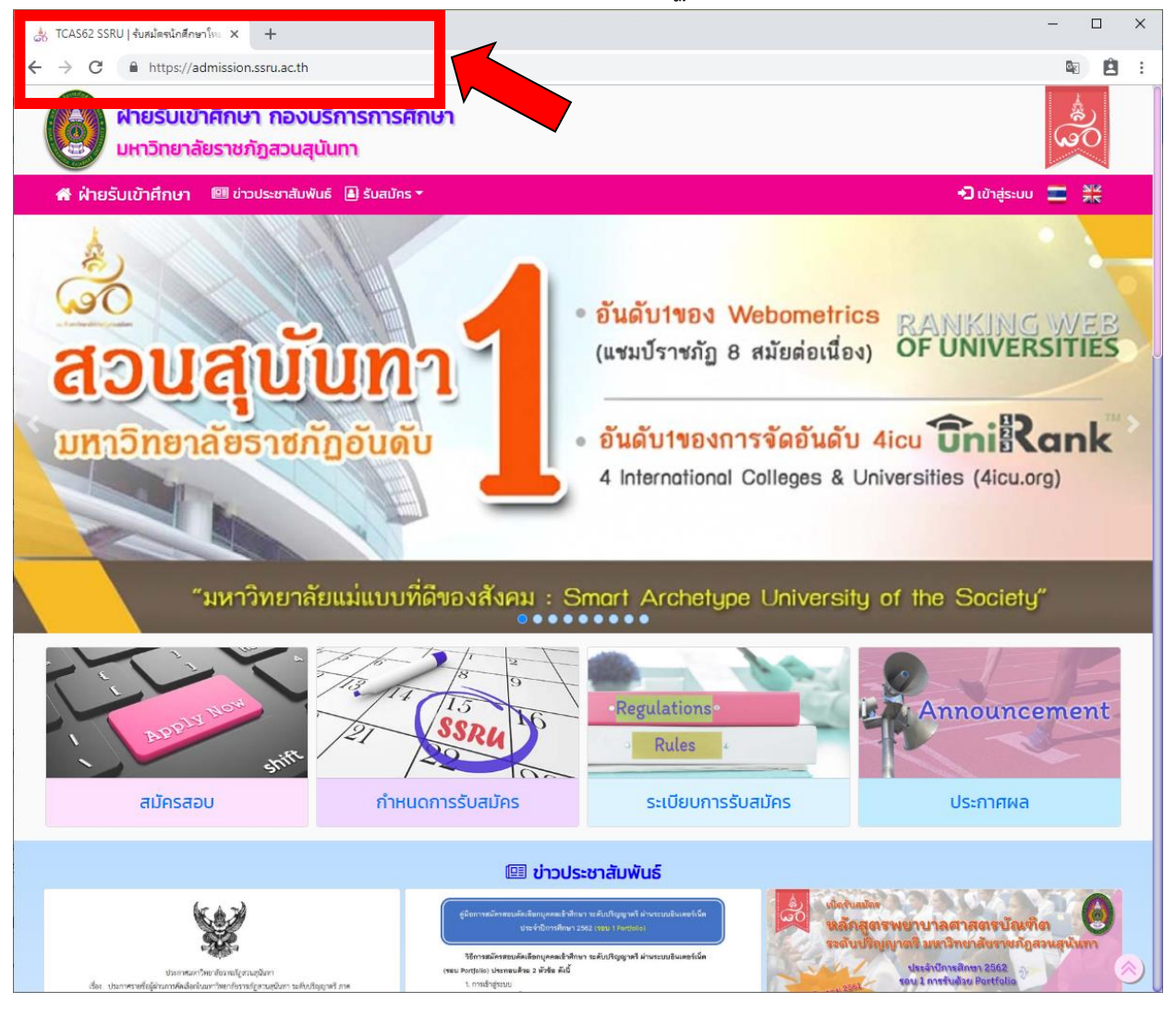

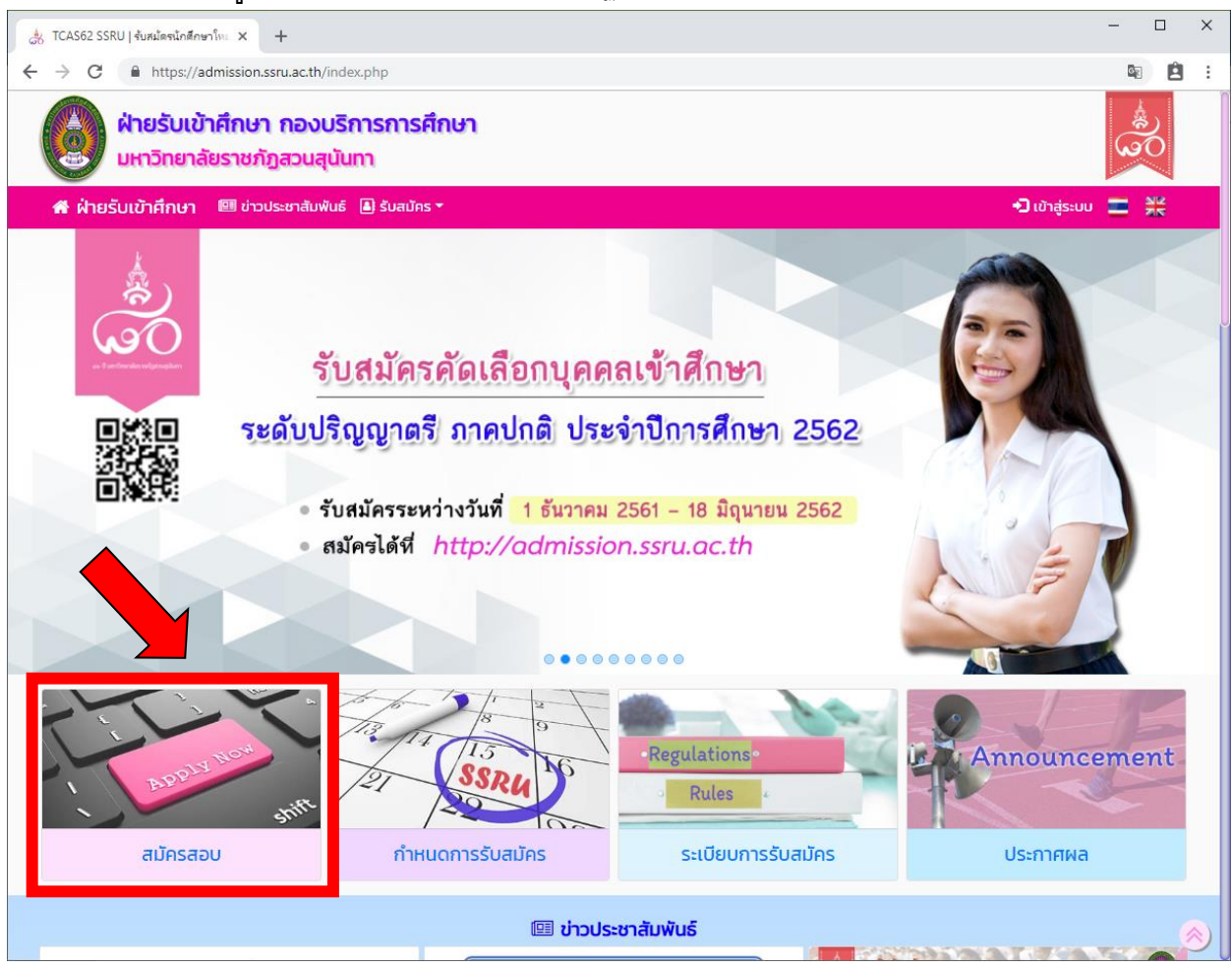

#### 1.2 คลิกเมนู **"สมัครสอบ"** หน้าจอจะปรากฏดังภาพ

#### หลังจากที่ คลิกเลือกเมนู "สมัครสอบ" หน้าจอจะปรากฏดังภาพ

| 🗼 TCAS62 SSRU   รับสมัครนักศึกษาใหม่ 🗙                     | +                                                                                                    |                        | — C             | 2 | × |
|------------------------------------------------------------|----------------------------------------------------------------------------------------------------|------------------------|-----------------|---|---|
| ← → C                                                      | n.ssru.ac.th/index.php?module=com&m=login&spcmd=expand_apply_accordian                                                                                                    |                        |                 | Ê | : |
| ผ่ายรับเข้าศึกเ<br>มหาวิทยาลัยราช                          | ษา กองบริการการศึกษา<br>ภัฏสวนสุนันทา                                                                                                    |                        | ی<br>اور<br>اور |   |   |
| 希 ฝ่ายรับเข้าศึกษา 🕮 ซ่                                    | าวประชาสัมพันธ์ 📕 รับสมัคร 🔻                                                                                                    | 🔁 เข้าสู่ระบบ          |                 | 8 |   |
|                                                            | *ີ່ວ ເບ້າສູ່ຣະບບ                                                                                                    |                        |                 |   |   |
| เลขบัตรประชาชนะ                                            |                                                                                                    |                        |                 |   |   |
| หรือ เลขหนังสือเดินทาง:                                    | <mark>เช่น AB423999</mark><br>สำหรับชาวต่างชาติ หรือ ผู้ที่ไม่มีเลขบัตรประชาชน เก่านั้น                                                                                                    |                        |                 |   |   |
| วัน/เดือน/ปีเกิด:                                          | <mark>วว/ดด/ปปปป<br/>เช่น 01/01/2542</mark>                                                                                                    |                        |                 |   |   |
|                                                            | ตกลง เริ่มใหม่ <mark>ไ</mark> ย้อนกลับ                                                                                                    |                        |                 |   |   |
|                                                            |                                                                                                    |                        |                 |   |   |
|                                                            |                                                                                                    |                        |                 |   |   |
| ©2555-2562 ฝ่ายรับเข้าศึกษา<br>มหาวิทยาลัยรายภัฏสวนสุนันกา | กองบริการการศึกษา สำนักงานอธิการบดี ขึ้น 3 เลขที่ 1 ณอู่กองนอก 📞 0-2160-1380<br>สงวนลิขลิกธิ์ทั้งหมด แขวงดุลิต เขดดุสิต กรุงเทพมหายกร 10300<br>(Service by weblag58.181.147.79 on 04/02/2562-05-48.17 TH) | i 0-2160-1262 <b>f</b> |                 |   | ~ |

# 2. วิธีการสมัคร ดังนี้

2.1 หลังจากคลิกเมนู "สมัครสอบ" ให้ผู้สมัครกรอก เลขบัตรประชาชน และ วัน/เดือน/ปีเกิด (สำหรับชาวต่างชาติให้กรอกเลขหนังสือเดินทาง)

| 🗼 TCAS62 SSRU   รับสมัครนักศึกษาใหม 🗙 🕂                                            |                                                                                                    | -                        | - 0            | ×        |
|------------------------------------------------------------------------------------|----------------------------------------------------------------------------------------------------|--------------------------|----------------|----------|
| $\leftrightarrow$ $\rightarrow$ C $($ https://admission.ssru.ac.th/index.p         | hp?module=com&m=login&spcmd=expand_apply_accordian                                                                                                    |                          | G <sub>E</sub> | 9 :      |
| ฝ่ายรับเข้าศึกษา กองบริกา<br>มหาวิทยาลัยราชภัฏสวนสุนันทา                           | เรการศึกษา<br>เ                                                                                                    |                          | ی<br>ا<br>ا    |          |
| 希 ฝ่ายรับเข้าศึกษา 💷 ข่าวประชาสัมพันธ์ 🛽                                           | ) รับสมัคร 🛪                                                                                                    | 幻 เข้าสู่ระบบ            |                |          |
|                                                                                    | *) เข้าสู่ระบบ                                                                                                    |                          |                |          |
| เลขบัตรประชาชนะ                                                                    |                                                                                                    |                          |                |          |
| หรือ เลขหนังสือเดินทาง: เช่น<br>สำหรับ                                             | AB423999<br>ยาวต่างชาติ หรือ ผู้ที่ไม่มีเลขบัตรประชาชน เท่านั้น                                                                                                   |                          |                |          |
| วัน/เดือน/ปีเกิด: วว/ด<br>เช่น 01                                                  | ດ/ປປປປ<br>101/2542                                                                                                    |                          |                |          |
|                                                                                    | ตกลง เริ่มใหม่ 🖌 ย้อนกลับ                                                                                                    |                          |                |          |
|                                                                                    |                                                                                                    |                          |                |          |
|                                                                                    |                                                                                                    |                          |                |          |
| ©2555-2562 ผ้ายรับเข้าที่การสารสึกษา<br>มหาวิทยาลัยรายภัฏสวนสุนัน หนิสิทธิ์ทั้งหมด | สำนักงานอธิการบดี ชั้น 3 เลขที่ 1 กลู่กองนอก 📞 0-2160-1380<br>แขวงดุสิต เขตดุสิต กรุงเทพมหานทร 10300<br>(Service by web1@58.181.147.79 on 04/02/2562-05:48.17 TH) | li∂ 0-2160-1262 <b>f</b> |                | <u>م</u> |

2.2 หลังจากที่กรอก **"เลขบัตรประชาชน และ วัน/เดือน/ปีเกิด"** หน้าจอจะปรากฏดังภาพ จากนั้น คลิกเมนู **"สมัคร"** 

| tcas62 ss                                     | U จับหม่อหนักศึกษาโทย × +                                                                                                    |                      |                    | - |   | × |
|-----------------------------------------------|----------------------------------------------------------------------------------------------------|----------------------|--------------------|---|---|---|
| $\leftrightarrow \  \   \rightarrow \  \   G$ | https://admission.ssru.ac.th/index.php                                                                                                    |                      |                    |   | Ê | : |
|                                               | ฝ่ายรับเข้าศึกษา กองบริการการศึกษา<br>มหาวิทยาลัยราชภัฏสวนสุนันทา                                                                                                    |                      |                    | 5 |   |   |
|                                               | 🖷 ฝ่ายรับเข้าศึกษา 🕮 ข่าวประชาสัมพันธ์ 🔒 รับสมัคร 🕶                                                                                                    | <b>1</b> 31501xxxxx8 | 1 🕒 ออกจากระบบ 🔳 🍃 | 2 |   |   |
|                                               | สมัครสอบคัดเลือกบุคคลเข้าศึกษา มหาวิทยาลัยราชภัฏสวนสุนันท<br>ประจำปีการศึกษา 2562                                                                                                    | ו                    |                    |   |   |   |
|                                               | แสดงข้อมูลผู้สมัคร และสถานะการสมัคร                                                                                                    |                      |                    |   |   |   |
|                                               | 🔺 ข้อมูลส่วนบุคคล                                                                                                    |                      |                    | 2 |   |   |
| -                                             | 🚯 ข้อมูลการสมัครสอบคัดเลือก                                                                                                    |                      |                    | Σ |   |   |
| ogout                                         | 🛿 สมัครสอบ                                                                                                    |                      |                    |   |   |   |
| in: 13:36                                     | <ul> <li>ภาคปกติ ปริญญาตรี ประเภททุนเพชรสุนันทา ประจำปีการศึกษา 2562</li> <li>เปิดรับสมัคร: 4 ก.พ23 มี.ค. 62</li> </ul>                                                                                                    |                      | 🛛 สมัคร            |   |   |   |
|                                               | <ul> <li></li></ul>                                                                                                    | ⇒∣                   | 🛿 ສມັคร            | ' |   |   |
|                                               | <ul> <li>         ภาคปกติ ปริญญาตรี ระบบโควตา ประจำปีการศึกษา 2562 (รอบที่ 2)<br/>ความสามารถพิเคษด้านอนตรี     </li> <li>         อาปสะมารถพิเศษด้านอนตรี     </li> <li>         อาปสะมารถพิเศษด้านอนตรี     </li> <li>         อาปสะมารถพิเศษด้านอนตรี     </li> </ul> | L                    | 🛛 ສມັກຣ            |   | Ø |   |

4

2.3 หลังจาก คลิกเมนู **"สมัคร"** หน้าจอจะปรากฏดังภาพ <u>นักศึกษาควรศึกษาข้อมูลและทำ</u> <u>ความเข้าใจเกี่ยวกับรายละเอียดและข้อตกลงการสมัคร แล้วคลิกเมนู</u> **"ยอมรับเงื่อนไข**" ซึ่งนักศึกษา สามารถ Download เอกสารประกาศรับสมัครจากเมนู**"อ่านประกาศและระเบียบการรับสมัคร"** 

| 👌 ТСА                    | AS62 SSRU   รับสมัครนักศึกษาโทเ          | × +                                                                                                    |                                                          | _                      | C | ] | × |
|--------------------------|------------------------------------------|----------------------------------------------------------------------------------------------------|----------------------------------------------------------|------------------------|---|---|---|
| $\leftarrow \rightarrow$ | C A https://admis                        | sion.ssru.ac.th/index.php                                                                                                    |                                                          |                        | G | 8 | 1 |
|                          | 希 ฝ่ายรับเข้าศึกษา                       | 💷 ข่าวประชาสัมพันธ์ 🔳 รับสมัคร 🔻                                                                                                    | 👤 31501xxxxx81                                           | 🕒 ออกจากระบบ 📰         |   |   |   |
|                          |                                          | ขั้นตอนที่ 1 : โปรดอ่านและศึกษารายละเอียด ประกาศและระเบียบ                                                                                                    | การรับสมัคร ให้เข้าใจก่อนทำการสมัคร                      |                        |   |   |   |
|                          |                                          | มหาวิทยาลัยราชภัฏสวนสุนัน<br>ปฏิทินการรับสมัครคัดเลือกบุคคลเข้าศึกษาระดับปริญญ                                                                                                    | เทา<br>าตรี โครงการทุนเพชรสุนันทา                        |                        |   |   |   |
|                          |                                          | ประจำปีการศึกษา 2562                                                                                                    |                                                          |                        |   |   |   |
|                          |                                          | กิจกรรม                                                                                                    | วัน / เดือน / ปี                                         |                        |   |   |   |
|                          |                                          | รับสมัครทาง Internet ที่ admission.ssru.ac.th                                                                                                    | 4 กุมภาพันธ์ - 23 มีนาคม 2562                            |                        |   |   |   |
|                          |                                          | การชำระเงินค่าธรรมเนียมการสมัครผ่านเคาน์เตอร์เซอร์วิสทั่วประเทศ                                                                                                    | 4 กุมภาพันธ์ - 23 มีนาคม 2562                            |                        |   |   |   |
| Logou                    |                                          | ประกาศรายชื่อผู้มีสิทธิ์สอบคัดเลือก วัน เวลาและสถานที่สอบ<br>admission.ssru.ac.th                                                                                                    | 28 มีนาคม 2562                                           |                        |   |   |   |
| ut in: 12:               |                                          | สอบสัมภาษณ์/สอบปฏิบัติวิชาเฉพาะทาง (ดูรายละเอียดห้องสอบที่<br>admission.ssru.ac.th)                                                                                                    | 4 เมษายน 2562                                            |                        |   |   |   |
| 2                        | •                                        | ประกาศรายชื่อผู้ผ่านการสอบสัมภาษณ์ที่ admission.ssru.ac.th                                                                                                    | 24 เมษายน 2562                                           |                        |   |   |   |
|                          |                                          | ผู้สมัครยืนยันสิทธิ์ Clearing House (ระบบ TCAS)                                                                                                    | 24 - 25 เมษายน 2562                                      |                        |   |   |   |
|                          |                                          | ประกาศรายชื่อผู้มีสิทธิ์เข้าศึกษา ที่ admission.ssru.ac.th                                                                                                    | 27 เมษายน 2562                                           |                        |   |   |   |
|                          |                                          | ดาวน์โหลดเอกสารรายงานตัวและบันทึกประวัตินักศึกษา ที่<br>http://www.reg.ssru.ac.th                                                                                                    | 28 เมษายน – 7 พฤษภาคม 2562                               |                        | Ţ |   |   |
|                          |                                          | เราะเริ่มเราะเริ่ม                                                                                                    | ไม่ตามต้องชื่อเป็น                                       | -                      |   |   |   |
|                          |                                          |                                                                                                    |                                                          |                        |   |   |   |
|                          |                                          | อานบระกาศและระเบยบการรบสมคร                                                                                                    | 🛛 ย้อนกลับ                                               |                        |   |   |   |
|                          | 02555-2562 ฝ่ายรับ<br>มหาวิทยาลัยราชภัฏส | เข้าศึกษา กองบริการการศึกษา สำนักงานอธิการมดี ชั้น 3 เลขที่ 1 กลู่กอ<br>มมุจุบันกา สงวนสีขสิกธิ์กิ่งหมด แขวงดุสิต เขตดุสิต กรุงเทพมหานกร 10<br>(Service by web2p58.181.147.79 on 04/02/250 | Nuan € 0-2160-1380 ∰<br>1300<br>12 <i>2-05.5152 TH</i> ) | ∃ 0-2160-1262 <b>(</b> |   |   |   |

2.4 หลังจาก คลิกเมนู **"ยอมรับเงื่อนไข"** หน้าจอจะปรากฏดังภาพ ผู้สมัครต้องกรอกข้อมูล สถานภาพการศึกษา แผนการเรียน เกรดเฉลี่ยสะสม (GPA) และสาขาที่ต้องการสมัคร ผู้สมัครต้อง ตรวจสอบความถูกต้อง ดังภาพที่ปรากฏก่อนคลิกเมนู "ถัดไป"

| 🞄 тс      | AS62 SSRU   รับสมัครนักศึกษาใหม 🗙                                                                                                    | +                                                              |                                         |                                |                                   |                             |                                | -         |   | × |
|-----------|----------------------------------------------------------------------------------------------------|----------------------------------------------------------------|-----------------------------------------|--------------------------------|-----------------------------------|-----------------------------|--------------------------------|-----------|---|---|
| < →       | C <ul> <li>https://admission</li> <li>https://admission</li> <li>https://admission</li> <li>https://admission</li> <li>https://admission</li> <li>https://admission</li> </ul> | in.ssru.ac.th/index.<br>เ <b>้กษา กองบ</b> รี<br>ราชภัฏสวนสุน้ | <sup>shp</sup><br>ริการการศึกษา<br>ในทา |                                |                                   |                             |                                | Rectangle | 8 | : |
|           | 🛯 ฝ่ายรับเข้าศึกษา 🛛                                                                                                    | 💷 ข่าวประชาสัมพัน                                              | ธ์ 🔳 รับสมัคร 🔻                         |                                |                                   | <b>L</b> 31501:             | xxxxxx81 🛛 🕒 ออกจากระบ         | u 🔳 💥     |   |   |
|           |                                                                                                    |                                                                | สมัครสอบคัดเลือกเ                       | มุคคลเข้าศึกษา<br>ประจำปีการศึ | มหาวิทยาลัยราชภัฏสวน<br>กษา 2562  | สุนันทา                     |                                |           |   |   |
|           |                                                                                                    |                                                                | ภาคปกติ ปริญญาต                         | ตรี ประเภททุนเพช               | รสุนันทา ประจำปีการศึกษา 2        | 2562                        |                                |           |   |   |
|           | 1ประเภทรับสบัคร<br>5.ม้อมูลการศึกษา                                                                                                    | •                                                              | 2.เลือกสาขาวิชา 6.ข้อมูลผู้ปกกรอง       | )                              | 3.ข้อมูลส่วนด้ว<br>7.ยืมยันข้อมูล |                             | 4ม้อมูลดิดต่อ<br>6.พิมพ์เอกสาร |           |   |   |
| <u>lo</u> |                                                                                                    | วัน/เดือน/ปีเกิด : <b>18</b>                                   | ) สิงหาคม 2542                          |                                |                                   | มบัตรประชาชน : <b>3-1</b> 5 | 501-00307-38-1                 |           |   |   |
| outin     |                                                                                                    |                                                                | ขันตอบ                                  | เที 2 : เลือกสาขา              | เวิชาที่ต้องการสมัคร              |                             |                                |           |   |   |
| 12:32     | *สถานภาพทางการศึกษา:                                                                                                    | กำลังศึกษาระดั                                                 | บชั้น ม.6                               |                                | ×                                 |                             |                                |           | I |   |
|           | *แผนการเรียน:                                                                                                    | วิทย์-คณิต                                                     | T                                       |                                | อื่น ๆ โปรดระบุ:                  | เช่น คอมพิวเตอร์            | -ภาษา                          |           | T |   |
|           | *เกรดเฉลี่ยสะสม (GPA):                                                                                                    | 3.67<br>เฉพาะชั้น ม.4 ถึง ม.6                                  | ์ ภาคเรียนแรก                           |                                |                                   |                             |                                |           | I |   |
|           | *สาขาวิชาที่สมัคระ                                                                                                    | 2901 - เทคโนโ                                                  | ลยีสารสนเทศและการสื่อสารเพื่            | ข้อการตลาด                     |                                   |                             |                                | •         |   |   |
|           | สถานที่ศึกษา/ศูนย์:<br>คณะ/วิทยาลัย:<br>ค่าสมัครสอบ:                                                                                                    | สวนสุนันทา<br>วิทยาลัยนวัตกรร<br>350 บาท                       | มและการจัดการ<br>ถัดไป                  | ເຮັ່ນໃກ                        | й <b>(</b>                        | ntān                        |                                |           |   |   |
| L         |                                                                                                    |                                                                |                                         |                                |                                   |                             |                                |           |   |   |

2.5 หลังจาก คลิกเมนู "ถัดไป" หน้าจอจะปรากฏดังภาพ ผู้สมัครสอบต้องกรอกข้อมูลส่วน บุคคล แล้วคลิกเมนู "ถัดไป"

| е<br>с     | AS62 SSRU   รับสมัลรนักศึกษาโทย 🗙                        | +<br>.ssru.ac.th/index.php             |                                    |                                           |                                  |                                 | -         |   | ×<br>:    |
|------------|----------------------------------------------------------|----------------------------------------|------------------------------------|-------------------------------------------|----------------------------------|---------------------------------|-----------|---|-----------|
|            | ผ่ายรับเข้าคื<br>มหาวิทยาลัยร                            | ึกษา กองบริการการค่<br>าชภัฏสวนสุนันทา | จึกษา                              |                                           |                                  |                                 | é<br>Solo |   |           |
|            | 希 ฝ่ายรับเข้าศึกษา 🛽                                     | 🗏 ข่าวประชาสัมพันธ์ 🔳 รับสมัคร         | •                                  |                                           | 👤 31501xxxx                      | xx81 🕒 ออกจากระบบ               |           |   |           |
|            |                                                          | สมัครส                                 | สอบคัดเลือกบุคคลเข้าศึ<br>ประจำปีก | กษา มหาวิทยาลัยราชภัฏล<br>ารศึกษา 2562    | เวนสุนันทา                       |                                 |           |   |           |
|            |                                                          | ភាគ                                    | าปกติ ปริญญาตรี ประเภททุ           | นเพชรสุนันทา ประจำปีการศึกษ               | ฑ 2562                           |                                 |           |   |           |
|            | ไประเภทรับสมัคร     ไม่ระเภทรับสมัคร     รม้อมูลการศึกษา | 2.tābn<br>6.douja                      | เสายาวิชา                          | تع<br>3 نامپرهطیست<br>کارسوست<br>3 نامپره |                                  | 4.ข้อมูลติดต่อ<br>8.พัมพ์เอกสาร | Þ         |   |           |
|            | c c                                                      | น/เดือน/ปีเกิด : <b>18 สิงหาคม 254</b> | 2                                  |                                           | เลขบัตรประชาชน : <b>3-1501-(</b> | 00307-38-1                      |           |   |           |
| Logou      |                                                          |                                        | ขั้นตอนที่ 3 :                     | กรอกข้อมูลส่วนตัว                         |                                  |                                 |           |   |           |
| t in: 13:2 | *คำนำหน้าชื่อ:                                           | นาย 🔻                                  |                                    |                                           |                                  |                                 |           | ٦ |           |
| 0          | *ชื่อ:                                                   | สมชาย                                  |                                    | *นามสกุล:                                 | รักการเรียน                      |                                 |           |   |           |
|            | เลขบัตรประชาชนะ                                          | 3-1501-00307-38-1                      |                                    | เลขหนังสือเดินทาง:                        |                                  |                                 |           |   |           |
|            | วัน/เดือน/ปีเกิด:                                        | 18/08/2542                             |                                    |                                           |                                  |                                 |           |   |           |
|            | *เพศ:                                                    | ชาย 🔻                                  |                                    | *ศาสนา:                                   | wine                             |                                 | •         |   |           |
|            | *เชื้อชาติ:                                              | ไทย                                    | ×                                  | *สัญชาติ:                                 | ไทย                              |                                 | •         |   |           |
| L          | *สถานภาพร่างกาย:                                         | ปกติ/ไม่พิการ                          | Ŧ                                  |                                           |                                  |                                 |           |   |           |
|            |                                                          | กัด                                    |                                    | เริ่มใหม่                                 | ยกเลิก                           |                                 |           |   | $\approx$ |
|            |                                                          |                                        |                                    |                                           |                                  |                                 |           |   |           |
|            |                                                          |                                        |                                    |                                           |                                  |                                 |           |   |           |

2.6 หลังจาก คลิกเมนู "ถัดไป" หน้าจอจะปรากฏดังภาพ ผู้สมัครสอบต้องกรอกข้อมูลที่ ติดต่อได้สะดวก แล้วคลิกเมนู "ถัดไป"

| 📣 ฝ่ายรั     | แข้าอึกษา                | 💷 ข่าวประชาสัมพันธ์             | 🛋 รับสมัคร 🛪      |                 |                                    | 2 3150                     | 1xxxxx81 🕞 ออกจากระบบ | N2 |   |
|--------------|--------------------------|---------------------------------|-------------------|-----------------|------------------------------------|----------------------------|-----------------------|----|---|
|              |                          |                                 | สมัครสอบคัดเลือก  | บุคคลเข้าศึกษา  | เ มหาวิทยาลัยราชภั<br>โลนค. วรีเรา | ฏสวนสุนันทา                |                       |    |   |
|              |                          |                                 | กาคปกติ ปริญญา    | บระจาบการค      | เกษา 2562<br>หรสมันกา ประจำปีการศี | ักษา 2562                  |                       |    |   |
|              |                          |                                 |                   |                 |                                    |                            |                       |    |   |
|              |                          | •                               | *                 | · ·             |                                    |                            |                       | •  |   |
| 1.0          | sennsuadas               |                                 | 2.1301131         |                 | 3.0อมูสสวนต.                       | · · ·                      | 4.000,40000           |    |   |
| 5.0          | <b>โ</b><br>อมูลการศึกษา |                                 | 6.ข้อมูลผู้ปกครอง |                 | 7.ยืนยันข้อมูล                     |                            | 8.พิมพ์เอกสาร         |    |   |
|              |                          |                                 |                   |                 |                                    |                            |                       |    |   |
|              | 1                        | วัน/เดือน/ปีเกิด : <b>18</b> สี | รังหาคม 2542      |                 |                                    | เลขบัตรประชาชน : <b>3-</b> | 1501-00307-38-1       |    |   |
|              | _                        |                                 | ขันตอ             | นที 4 : กรอกข้อ | มูลทีติดต่อได้สะดวก                |                            |                       |    | - |
| *เลขที่:     |                          | 1                               |                   |                 | หมู่ที่:                           |                            |                       |    |   |
| ชอยะ         |                          |                                 |                   |                 | ถนนะ                               | อู่ทองนอก                  |                       |    |   |
| *จังหวัด:    |                          | กรงเทพมหานคร                    |                   |                 | •                                  |                            |                       |    |   |
|              |                          |                                 |                   |                 |                                    |                            |                       |    |   |
| *อาเภอ/เขต   |                          | qad                             |                   |                 | •                                  |                            |                       |    |   |
| *ตำบล/แขว    | 0:                       | วชิรพยาบาล                      |                   |                 | *                                  |                            |                       |    |   |
| *รหัสไปรษถ   | มีย์:                    | 10300                           |                   |                 | *อีเมล์:                           | somchai.rakka              | arnrian@hotmail.com   |    | ] |
| *โทรศัพท์มีส | วถือ:                    | 0933260936                      |                   |                 | โทรศัพท์:                          |                            |                       |    |   |
| แฟกซ์ะ       |                          |                                 |                   |                 |                                    |                            |                       |    |   |
| _            |                          |                                 |                   |                 |                                    |                            |                       |    |   |
|              |                          |                                 | ถัดไป             | เริ่มใ          | нц                                 | ยกเลิก                     |                       |    |   |
|              |                          |                                 |                   |                 |                                    |                            |                       |    | - |

2.7 หลังจาก คลิกเมนู "ถัดไป" หน้าจอจะปรากฏดังภาพ ผู้สมัครสอบต้องกรอกข้อมูล การศึกษา แล้วคลิกเมนู "ถัดไป"

| ∦ T0     | CAS62 SSRU   รับสมัครนักศึกษาโทย 🗙         | +<br>.ssru.ac.th/index.php                             |                                                                                         |                                                                                |                                       | -                                     |   |
|----------|--------------------------------------------|--------------------------------------------------------|-----------------------------------------------------------------------------------------|--------------------------------------------------------------------------------|---------------------------------------|---------------------------------------|---|
|          | ฟ้ายรับเข้าศึ<br>มหาวิทยาลัยร              | ึกษา กองบริการการไ<br>าชภัฏสวนสุนันทา                  | สึกษา                                                                                   |                                                                                |                                       | é<br>e                                |   |
|          | 希 ฝ่ายรับเข้าศึกษา 🚇                       | 🛿 ข่าวประชาสัมพันธ์ 🛛 🔒 รับสมัค:                       | 5 🕶                                                                                     |                                                                                | <b>1</b> 31501xxxxx8                  | 1 🕒 ออกจากระบบ 📰 🕺                    |   |
|          |                                            | สมัครส                                                 | สอบคัดเลือกบุคคลเข้าศึกษา<br>ประจำปีการศึ                                               | มหาวิทยาลัยราชภัฏสวนลุ<br>กษา 2562                                             | ุเน้นทา                               |                                       |   |
|          |                                            | ภาเ                                                    | จปกติ ปริญญาตรี ประเภททุนเพช                                                            | ชรสุนันทา ประจำปีการศึกษา 25                                                   | 62                                    |                                       |   |
|          | ไประเภทรับสมัคร<br>เปลารศึกษา              | , 2ເລືອກ<br>6.ບ້ອນູຂ                                   | <ul> <li>เลขาวิชา</li> <li>เผู้ปกครอง</li> </ul>                                        | 3.ບ້ອບູຄລ່ວມດ້ວ           7.బీuðu                                              |                                       | ง<br>สมัยมูลดีดต่อ<br>มีเข้าเพิ่มกสาร |   |
| 2        | īč                                         | น/เดือน/ปีเกิด : <mark>18 สิงหาคม 254</mark>           | 2                                                                                       | เลขบ                                                                           | วัตรประชาชน : <mark>3–1501–003</mark> | 07-38-1                               |   |
| gout i   |                                            |                                                        | ขั้นตอนที่ 5 : กรอก                                                                     | เข้อมูลการศึกษา                                                                |                                       |                                       |   |
| 1: 13:02 | *จังหวัดของสถานศึกษา:                      | อ่างทอง                                                | Ŧ                                                                                       |                                                                                |                                       |                                       |   |
|          | *ชื่อสถานศึกษา:                            | โรงเรียนโพธิ์ทอง จินดามณี                              |                                                                                         |                                                                                |                                       |                                       | • |
|          | ชื่อสถานศึกษาอื่น:                         |                                                        |                                                                                         |                                                                                |                                       |                                       |   |
|          | โทรศัพท์:                                  | 035691223                                              |                                                                                         | แฟกซ์:                                                                         |                                       |                                       |   |
|          | รหัสไปรษณีย์:                              |                                                        |                                                                                         |                                                                                |                                       |                                       |   |
|          |                                            | ň                                                      | ໄປ ເ <u>ຮິ່</u> ນໃ <del>វ</del>                                                         | ແມ່ ຍກເ                                                                        | lān                                   |                                       |   |
|          | ©2555-2562 ฝ่ายรับเข้<br>มหาวิทยาลัยราชภัก | <ul> <li>รการศึกษา<br/>รงวนสิขสิทธิ์กิ้งหมด</li> </ul> | สำนักงานอธิการบดี ชั้น 3<br>แขวงดุสิต เขตดุสิต กรุง<br>(Service by web1@58.181.147.79 ( | 1 เลขที่ 1 ณอู่ทองนอก<br>เทพมหานคร 10300<br>อก <i>04/02/2562-06:08:37 TH</i> ) | <b>C</b> 0-2160-1380                  | la 0-2160-1262 <b>€</b>               |   |

2.8 หลังจาก คลิกเมนู "ถัดไป" หน้าจอจะปรากฏดังภาพ ผู้สมัครสอบต้องกรอกข้อมูล ผู้ปกครอง แล้วคลิกเมนู "ถัดไป"

| 2    |         | 2     | ,   |
|------|---------|-------|-----|
| ตวอย | ยางการก | ารอกข | อมล |

| C A https://admission                                                                                                    | .ssru.ac.th/index.php                          | D                             |                             |                                    |                              |                            | 2<br>2    | Ê |
|----------------------------------------------------------------------------------------------------|------------------------------------------------|-------------------------------|-----------------------------|------------------------------------|------------------------------|----------------------------|-----------|---|
| ฟ้ายรับเข้าศึก<br>มหาวิทยาลัยร                                                                                                    | <b>กษา กองบริก</b><br>าชภัฏสวนสุนัน            | าารการศึกษา<br>ทา             |                             |                                    |                              |                            | <u>می</u> |   |
| 希 ฝ่ายรับเข้าศึกษา 🕮                                                                                                    | 🛿 ข่าวประชาสัมพันธ์                            | 📕 รับสมัคร 🔻                  |                             |                                    | <b>1</b> 31501xxxx           | xx81 🕒 ออกจากระบบ          |           |   |
|                                                                                                    |                                                | สมัครสอบคัดเลือกบุค<br>เ      | คลเข้าศึกษา<br>ประจำปีการศึ | มหาวิทยาลัยราชภัฏสวนสุ<br>กษา 2562 | นันทา                        |                            |           |   |
|                                                                                                    |                                                | ภาคปกติ ปริญญาตรี             | ประเภททุนเพช                | เรสุนันทา ประจำปีการศึกษา 25       | 52                           |                            |           |   |
| 1.ประเภทรับสมัคร                                                                                                    |                                                | 2.เลือกลาขาวิชา               | •                           | 3.ข้อมูลส่วนตัว                    |                              | <b>ร</b><br>4.ข้อมูลติดต่อ | •         |   |
| ัอมูลการศึกษา                                                                                                    |                                                | 0.ข้อมูลผู้ปกครอง             | •                           | 7.ຍืนยันข้อมูล                     |                              | 8.พิมพ์เอกสาร              |           |   |
| Ti la construction de la construction de la constru | น/เดือน/ปีเกิด : <b>18 ส</b> ี                 | งหาคม 2542                    |                             | ເລນນໍ                              | ์ตรประชาชน : <b>3-1501-(</b> | 00307-38-1                 |           |   |
|                                                                                                    |                                                | ขั้นตอ                        | อนที่ 6 : กรอก              | ข้อมลผัปกครอง                      |                              |                            |           |   |
|                                                                                                    | มายสมตัดดี์ รักกา                              | er den u                      |                             |                                    | 0291722190                   |                            |           |   |
| "00-สกุลบัตร                                                                                                    | (ใส่คำนำหน้าชื่อด้วย เช่น                      | นาย เป็นต้น)                  |                             | RD 19(40(1)SHW10(1):               | 0051722150                   |                            |           |   |
| *เชื้อชาติ:                                                                                                    | ไทย                                            | ,                             | •                           | *สัญชาติ:                          | ไทย                          |                            | *         |   |
| *ชื่อ-สุกลมารดา:                                                                                                    | นางสมศรี รักการเ                               | รียน                          |                             | ้หมายเลขโทรศัพท์มารดา:             | 0635953992                   |                            |           |   |
|                                                                                                    | (ใส่คำนำหน้าชื่อด้วย เช่น                      | นาง เป็นต้น)                  |                             |                                    |                              |                            |           |   |
| *เชื้อชาติ:                                                                                                    | ไทย                                            | ,                             | •                           | *สัญชาติ:                          | ไทย                          |                            | •         |   |
| *ชื่อ-สกุล บุคคลใกล้ชิด ที่<br>ติดต่อได้กรณีฉุกเฉิน:                                                                                                    | นางสาวสมจิตต์ รัก<br>(ใส่คำนำหน้าชื่อด้วย เช่น | าการเรียน<br>นาย นาง เป็นต้น) |                             |                                    |                              |                            |           |   |
| *หมายเลขโทรศัพท์บุคคลใกล้                                                                                                    | 0865045704                                     |                               |                             |                                    |                              |                            |           |   |
|                                                                                                    |                                                | <u>ถัดไป</u>                  | ເຣັ່ມໃ                      | ແມ່ ຍກເ                            | ลิก                          |                            |           |   |

2.9 หลังจาก คลิกเมนู "ถัดไป" หน้าจอจะปรากฏดังภาพ ผู้สมัครต้องตรวจสอบข้อมูลส่วนตัว ข้อมูลติดต่อ ข้อมูลการศึกษา ข้อมูลผู้ปกครอง และข้อมูลการสมัครสอบ <u>ก่อนทำการยืนยันข้อมูล</u> จากนั้น คลิกเมนู "ยืนยัน"

| 🎄 TCA                           | S62 SSRU   รับสมัครนักศึกษาโพะ 🗙 🕂                      |                                                                                                    | - 0        | × |
|---------------------------------|---------------------------------------------------------|----------------------------------------------------------------------------------------------------|------------|---|
| $\leftrightarrow$ $\rightarrow$ | C A https://admission.ssru.ac.th/index.php              |                                                                                                    |            | : |
|                                 | ผายรบเขาศกษา กองบรการการ<br>มหาวิทยาลัยราชภัฏสวนสุนันทา |                                                                                                    | 90<br>90   |   |
|                                 | 🖀 ฝ่ายรับเข้าศึกษา 🕮 ข่าวประชาสัมพันธ์ 🔒 รับสมัค        | s 🔹 🕹 31501xxxxx81 🕞 aananns:uu 🚍                                                                                                    | N12<br>712 |   |
|                                 | สมัครส                                                  | เอบคัดเลือกบุคคลเข้าศึกษา มหาวิทยาลัยราชภัฏสวนสุนันทา<br>ประจำปีการศึกษา 2562                                                                                          |            |   |
|                                 | ות                                                      | าปกติ ปริญญาตรี ประเภททุนเพชรสุนันทา ประจำปีการศึกษา 2562                                                                                                    |            |   |
|                                 |                                                         | (ลายาวิชา         )         โออ         3.ข้อมูลส่วนตัว         )         4.ข้อมูลดิดต่อ           9         ,         โออ         ,         โออ         8.พิมพันอาสาร | •          |   |
|                                 | วัน/เดือน/ปีเกิด : <mark>18 สิงหาคม 25</mark> 4         | 2 เลขบัตรประชาชน : <mark>3-1501-00307-38-1</mark>                                                                                                    |            |   |
| ogout                           | ขั้นตะ                                                  | นที่ 7 : กรุณาตรวจสอบและยืนยันข้อมูลการสมัครสอบคัดเลือก                                                                                                    |            |   |
| in: 13:48                       | 🗹 ข้อมูลการสมัครสอบ                                     | ារ                                                                                                    | ไป         |   |
|                                 | <ul> <li>ประเภทรับสมัคระ</li> </ul>                     | ภาคปกติ ปริณณาตรี ประเภททุนเพชรสุนันทา ประจำปีการศึกษา 2562                                                                                                    |            |   |
|                                 | <ul> <li>สาขาวิชาที่สมัคระ</li> </ul>                   | 2901 - เทคโนโลยีสารสนเทศและการสื่อสารเพื่อการตลาด                                                                                                    |            |   |
|                                 | • คณะ/วิทยาลัย:                                         | วิทยาลัยนวัตกรรมและการจัดการ                                                                                                    |            |   |
|                                 | <ul> <li>สถานที่ศึกษา/ศูนย์:</li> </ul>                 | สวนสุนันทา                                                                                                    |            |   |
|                                 | รายละเอียดการสอบ:                                       | กรุณาติดตามรายละเอียดห้องสอบ วัน-เวลาสอบ ได้ในวันประกาศรายชื่อผู้มีสิทธิ์สอบ ในวันที่ 28 มีนาคม 2562                                                                   |            |   |
|                                 | 🔶 ค่าสมัครสอบ:                                          | 350 Uni                                                                                                    |            |   |
|                                 |                                                         |                                                                                                    |            |   |
|                                 | \varTheta ข้อมูลผู้ปกครอง                               | hun μ                                                                                                    | υ          |   |
|                                 | 🚸 ชื่อ-สกุลบิดา:                                        | นายสมศักดิ์ รักการเรียน                                                                                                    |            |   |
|                                 |                                                         | โทย                                                                                                    |            |   |
|                                 | <ul> <li>สัญชาติ:</li> </ul>                            | โทย                                                                                                    |            |   |
| <b>S</b>                        | หมายเลขโทรศัพท์บิดา:                                    | 0891722190                                                                                                    |            |   |
| out in:                         | 🚸 ชื่อ-สุกลมารดา:                                       | นางสมศรี รักการเรียน                                                                                                    |            |   |
| 9:02                            | <ul> <li>เชื้อชาติ:</li> </ul>                          | โทย                                                                                                    |            |   |
|                                 | สัญชาติ:                                                | ไทย                                                                                                    |            |   |
|                                 | Hมายเลขโทรศัพท์มารดา:                                   | 0635953992                                                                                                    |            |   |
|                                 | ชื่อ-สกุล บุคคลใกล้ชิด ที่ติดต่อได้กรณีฉุกเฉิน:         | นางสาวสมจิตต์ รักการเรียน                                                                                                    |            |   |
|                                 | หมายเลขโทรศัพท์บุคคลใกล้ชิด:                            | 0865045704                                                                                                    |            |   |
|                                 |                                                         | ยึนยัน ยกเลิก                                                                                                    |            |   |
|                                 |                                                         |                                                                                                    |            |   |

2.10 หลังจาก คลิกเมนู "ยืนยัน" หน้าจอจะปรากฏดังภาพ จากนั้น คลิกเมนู "พิมพ์ใบสมัครเพื่อ ไปชำระเงิน" การสมัครจะสมบูรณ์หลังจากที่ผู้สมัครต้องเข้าไปทำการลงทะเบียนในระบบ TCAS ที่ เว็บไซต์ https://mytcas.com/ (กรณีที่ไม่ได้ไปลงทะเบียนในระบบ TCAS จะถือว่าการสมัครเป็น โมฆะ)

| 希 ฝ่ายรับเข้าศึกษา 🕮                                   | ข่าวประชาสัมพันธ์ 🔳 รับสมัคร 🔻                    | <b>L</b> 3150                                 | 1xxxxxx81 🕒 ออกจากระบบ |   |
|--------------------------------------------------------|---------------------------------------------------|-----------------------------------------------|------------------------|---|
|                                                        | สมัครสอบคัดเลือกบุคคลเข้าศึกษา เ<br>ประจำปีการศึก | มหาวิทยาลัยราชภัฏสวนสุนันทา<br>าษา 2562       |                        |   |
|                                                        | ภาคปกติ ปริญญาตรี ประเภททุนเพชร                   | รสุนันทา ประจำปีการศึกษา 2562                 |                        |   |
| 1ประเภทรับสมักร<br>โประเภทรับสมักร<br>5.ข้อมูลการศึกษา | <ul> <li></li></ul>                               | ັ<br>3 ບ້ອນູດສ່ວນຕົວ<br>ອີ<br>7 ຍົນບັນບ້ອນູລ  | 4.ข้อมูลติดต่อ         | • |
| ju                                                     | /เดือน/ปีเกิด : <b>18 สิงหาคม 2542</b>            | เลขบัตรประชาชน : <mark>3-</mark> 1            | 1501-00307-38-1        |   |
|                                                        | ขั้นตอนที่ 8 : กรุณาพิมพ์ใบสมัคร/ใบแจ้งชำระเงิน แ | เล้วนำไปชำระเงินได้ที่ เคาน์เตอร์เซอร์วิส (7- | -11)                   |   |
|                                                        | 🛦 ข้อมูลของท่านได้รับการลงทะเบียนส                | สมัครสอบคัดเลือกเรียบร้อยแล้ว                 |                        |   |
|                                                        |                                                   |                                               |                        |   |
| ะ ข้อมูลการสมัครสอบ ะ                                  |                                                   |                                               |                        |   |
| <ul> <li>เลขทผูสมคระ</li> <li>นี้ รื่อ สดอ</li> </ul>  | 620029010001                                      |                                               |                        |   |
| • ชอ-สกุสะ                                             |                                                   |                                               |                        |   |
| <ul> <li>เลขบตรบระชาชนะ</li> </ul>                     | 3-1501-00307-38-1                                 |                                               |                        |   |
| <ul> <li>แลงหนึ่งสอเดินทาง:</li> </ul>                 | -                                                 |                                               |                        |   |
|                                                        | ið dyk ikju 2042                                  |                                               |                        |   |
| 🗘 ໂກຣຕັພກົນີລຸດີລຸ                                     | 0922260926                                        |                                               |                        |   |
| <ul> <li>ประเภทรับสบัคระ</li> </ul>                    | กายปกติ ปริณณาตรี ประเภทมแพชระ                    | สมันทา ประจำปีการศึกษา 2562                   |                        |   |
| <ul> <li>อายาวิชาที่สมัคระ</li> </ul>                  | 2901 - เทคโมโลยีสารสมเทศและการสื่น                | อุสารเพื่อการตลาด                             |                        |   |
|                                                        |                                                   |                                               |                        |   |
| <ul> <li>ประเภทรับสมัคระ</li> </ul>                    | ภาคปกติ ปริญญาตรี ประเภททุนเพชรส                  | สุนันทา ประจำปีการศึกษา 2562                  |                        |   |
| <ul> <li>สาขาวิชาทีสมัคระ</li> </ul>                   | 2901 - เทคโนโลยีสารสนเทศและการสือ                 | วสารเพื่อการตลาด                              |                        |   |
| <ul> <li>คณะ/วิทยาลัย:</li> </ul>                      | วิทยาลัยนวัตกรรมและการจัดการ                      |                                               |                        |   |
| <ul> <li>สถานที่ศึกษา/ศูนย์:</li> </ul>                | สวนสุนันทา                                        |                                               |                        |   |
| <ul> <li>รายละเอยดการสอบ:</li> </ul>                   | กรุณาติดตามรายละเอยดหองสอบ วน-เ                   | ้เวลาสอบ (ดในวนประกาศรายชอผูมสทธสอบ ใน        | idun 28 Junaj 2562     |   |
| 🕩 คาสมครสอบ:                                           | 350 Unn                                           |                                               |                        |   |
|                                                        | •••••••                                           |                                               |                        |   |
|                                                        |                                                   | สมัครสอบคัดเลือกเรียบร้อยแล้ว                 |                        |   |
|                                                        | A ผู้สมัครต้องทำการลงทะเบียนในระบบ TCAS ด้        | ด้วย (คลิกที่นี่เพื่อ สมัครลงทะเบียน TCAS)    |                        |   |
|                                                        | 🖨 พิมพ์ใบสมัครเพื่อนำไปซำระเงิน                   | Ūο                                            |                        |   |

2.11 หลังจาก คลิกเมนู "พิมพ์ใบสมัครเพื่อไปชำระเงิน" หน้าจอจะปรากฏดังภาพ หลังจากนั้น ผู้สมัครนำใบแจ้งการชำระเงิน ไปชำระเงินที่เคาน์เตอร์เซอร์วิสทั่วประเทศ ตามระยะเวลาที่กำหนด

| 🚓 TCAS62 SSRU   ទ័បអនីរតិទាំងការាររន 🗶 📋 print.php 🛛 🗙 🕂         | ~ |
|------------------------------------------------------------------|---|
| C https://admission.ssru.ac.th/components/apply/models/print.php | : |
| <form><form><form></form></form></form>                          |   |

| 🎄 TCAS62 SSRU   รับสมัดรนักศึก                 | ษาโท: X 🗋 print.php                                                                                                    |                                                             |                                                                           | × +                                                                                                    |                                                                                                    | _ |   | × |
|------------------------------------------------|----------------------------------------------------------------------------------------------------|-------------------------------------------------------------|---------------------------------------------------------------------------|----------------------------------------------------------------------------------------------------|----------------------------------------------------------------------------------------------------|---|---|---|
| $\leftrightarrow$ $\rightarrow$ C $$ https://a | admission.ssru.ac.th/com                                                                                                    | iponents/a                                                  | apply/mod                                                                 | els/print.php                                                                                             |                                                                                                    | Q | B | ÷ |
| print.php                                      |                                                                                                    | į                                                           | 2/3                                                                       |                                                                                                    | ¢                                                                                                    | Ŧ | ē |   |
|                                                |                                                                                                    | หนังสือรับ                                                  | มรองผลการเ                                                                | รียน                                                                                                    | עיהשרעיארריה מעט 2 פי                                                                                  |   |   | I |
| เข้าศีก<br>ประจั<br>เทคโา<br>ระดับ             | โรงเรียนขอรับรองว่า นายสม<br>เษาระดับปริญญาตรี ระบบโคว<br>ำปีการศึกษา 2562<br>นโลยีสารสนเทศและการสื่อสารเเ<br>ขั้นมัธยมศึกษาปีที่ 4 ถึง ภาคเรียน | ชาย รักการเรื<br>วดา ประเภ<br>พื่อการตลาด<br>แแรก ของขั้นว่ | ี่ยน เลขที่ผู้ส<br>ท ทุนเพชร<br>คณะวิทยาลัยน<br>มีผลกา<br>บัธยมศึกษา ปีห์ | มัคร 620029010001 1<br>สุนันทา มหาวิทย<br>วัตกรรมและการจัดการ<br>รเรียนเฉลี่ยสะสม<br>16 มีคะแนนเฉลี่ยสะสม | นักเรียนที่สมัครคัดเสือก<br>าลัยราชภัฏสวนสุนันทา<br>สาขาวิชา<br>นับตั้งแต่ภาคเรียนแรก<br>1 ดังต่อไปนี้ | l |   | l |
| <b>n</b>                                       | แผนการเรียน                                                                                                    | ระดับขั้น                                                   | ภาคเรียนที่                                                               | คะแนบเฉลี่ยสะสม                                                                                           | หมายเหตุ                                                                                               |   |   |   |
|                                                |                                                                                                    | ม.4                                                         | 1                                                                         |                                                                                                    |                                                                                                    |   |   |   |
|                                                |                                                                                                    |                                                             | 2                                                                         |                                                                                                    |                                                                                                    |   |   |   |
|                                                |                                                                                                    | ม.5                                                         | 1                                                                         |                                                                                                    |                                                                                                    |   |   |   |
|                                                |                                                                                                    |                                                             | 2                                                                         |                                                                                                    |                                                                                                    |   |   |   |
|                                                | 0                                                                                                    | u.6                                                         | 1                                                                         |                                                                                                    |                                                                                                    |   |   |   |
| ลงชื่อ                                         |                                                                                                    |                                                             |                                                                           | ลงชื่อ                                                                                                    |                                                                                                    |   |   |   |
| (                                              |                                                                                                    | )                                                           |                                                                           | (                                                                                                    | )                                                                                                    |   |   | Ľ |
|                                                | หัวหน้างานทะเบียนและวัดผ                                                                                                    | ล                                                           |                                                                           | อาจารย์ใหญ่ง                                                                                              | หรือผู้อำนวยการ                                                                                        |   |   |   |
|                                                |                                                                                                    |                                                             |                                                                           |                                                                                                    |                                                                                                    |   |   |   |
|                                                |                                                                                                    | <mark>โรงเรียนโ</mark><br>(ประทับ                           | <mark>พธิ์ทอง จินด</mark> า<br>เดราสถานศึกษา                              | มณี<br>)                                                                                                  |                                                                                                    |   | # | l |
| ทมาย<br>วันที่พิมา                             | แหตุ: หนังสือรับรองผลการเรียน :<br>ส่งและอยางการะระน                                                                                             | 1 ฉบับ ด่อ ผู้ส                                             | มัคร 1 ท่าน เห                                                            | ำนั้น                                                                                                    |                                                                                                    |   | + |   |

-

| 🎄 TCAS62 SSRU   รับสมัครนักศึกษาโทะ 🗙 🕒 print.php 🛛 🗙 🕂                                                                                                    | - |   | × |
|----------------------------------------------------------------------------------------------------|---|---|---|
| C A https://admission.ssru.ac.th/components/apply/models/print.php                                                                                                    | Q | Ê | : |
| print.php 3/3 C                                                                                                    | ÷ | ē | • |
| มกสารหมายลาย 3<br>โบแจ้งการชำระเงินค่าสมัครคัดเลือกบุคคลเข้าศึกษา มหาวิทยาลัยราชภัฏสวนสุบันทา<br>ระดับปริญญาตรี ระบบโควตา ประจำปีการศึกษา 2562<br>ประเภททุนเพชรสุบันทา                                                                                                    |   |   |   |
| ชื่อ-สกุลผู้สมัคร : <b>นายสมชาย รักการเรียน</b> เลขที่นั่งสอบ : <b>620029010001</b><br>โทรศัพท์ : 0933260936 เลขที่ผู้สมัคร (Ref.1) : 620029010001<br>วันที่สมัคร : 04022562 รหัสอ้างอิง 2 (Ref.2) : 290123031900<br>สาขาวิชา : 2901 เทคโนโลยีสารสนเทศและการสื่อสารเพื่อการตลาด<br>จำนวนเงินค่าสมัคร 350.00 บาท (สามร้อยค้าสืบบาทถ้วม) |   |   |   |
| กรุณาชำระเงินค่าสมัคร ได้ที่<br>โหร่ง<br>เคาน์เตอร์เซอร์วิส (SERVICE : 02) เรียกเก็บค่าธรรมเนียมบริการ จำนวน 10 บาท ทั่วประเทศ<br>ลงชื่อผู้สมัครลงชื่อผู้รับเงินพร้อมประทับตรา<br>หมายเทศ                                                                                                    |   |   |   |
| 1.ขารผนศาสมครณะสารรรมมอยภามทระยุไรโบบอกสารน และคองขาระเบมายเบรบท 23 มนาคม 2562 หากขาระเมนมากการพรอนอยกราทกาหนด มหารทยาลอา<br>จะถือร่าการสมัครเป็นไมฆะและไม่มีการคืนเงินในกรณีโดๆ ทั้งสั้น<br>2.แอกสารฉบับนี้ไร้เป็นบัตรประจำตัวประจำตัวประจำตัวประชาชมหรือไปขับชื่<br>รับส์พิมพ์ (x46260191x47062812 (kg/ 186862543)<br>ตัดตาม 586712  |   |   |   |
| ระดับปริญญาตรี ระบบโควตา ประจำปีการศึกษา 2562 ถ้าทรับผูรับร่าวะ<br>ประเภททุนเพชรสุนันทา                                                                                                    |   |   |   |
| ชื่อ-สกุลผู้สมัคร : <b>นายสมชาย รักการเรียน</b> แลซที่นั่งสอบ : <u>620029010001</u><br>โทรศัพท์ : 0933260936 แลซที่ผู้สมัคร (Ref.1) : 620029010001<br>วันที่สมัคร : 04/02/2562 รหัสอ้างอิง 2 (Ref.2) : 290123031900<br>จำนวนเงินค่าสมัคร 350.00 บาท (สามร้อยค้าสืบบาทอ้วน)                                                             |   |   |   |
| กรุณาชำระเงินค่าสมัคร ได้ที่<br>เหน่เตอร์เซอร์วิส (SERVICE : 02) เรียกเก็บค่าธรรมเนียมบริการ จำนวน 10 บาท ทั่วประเทศ<br>ลงชื่อผู้วับเงินพร้อมประทับครา                                                                                                    |   | # |   |
| [09940001607z102 620029010001 290123031900 35000                                                                                                    |   | + | v |